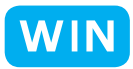

プリント...

6

プリント注文。

Ctrl+P

kζ

クラス全員の画像の一覧表を作ろう

for Windows

神奈川県綾瀬市立土棚小学校 河崎 睦 KEY WORD - コンタクトシート

○クラス全員の画像の一覧表を作ります。写真選びの時などに便利です。[コンタクトシート]

1、[写真整理モード]の[フォトブラウザ]で、アルバムにしたい画像をすべて選択する

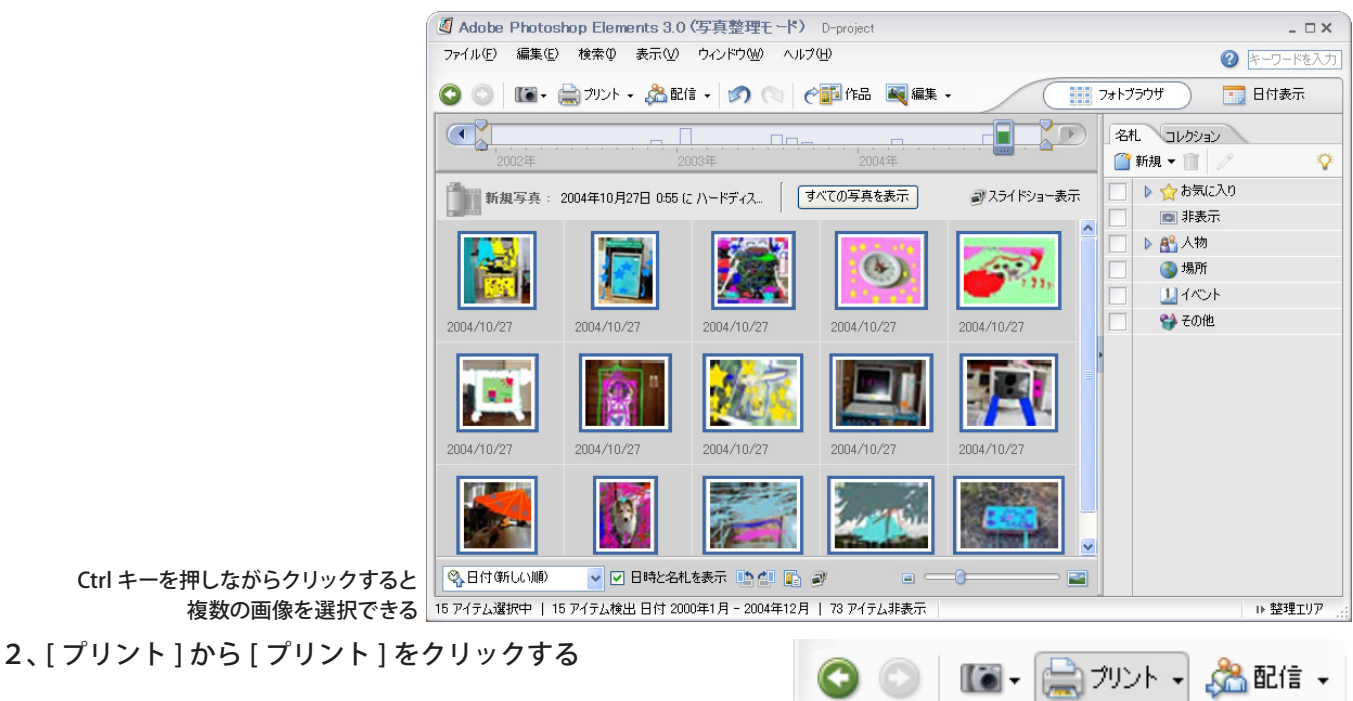

- 3、[写真]エリアにある画像を確認して、 [プリント形式]から[コンタクトシート]をえらぶ
- 4、[プリント]を押す

一覧表が印刷される

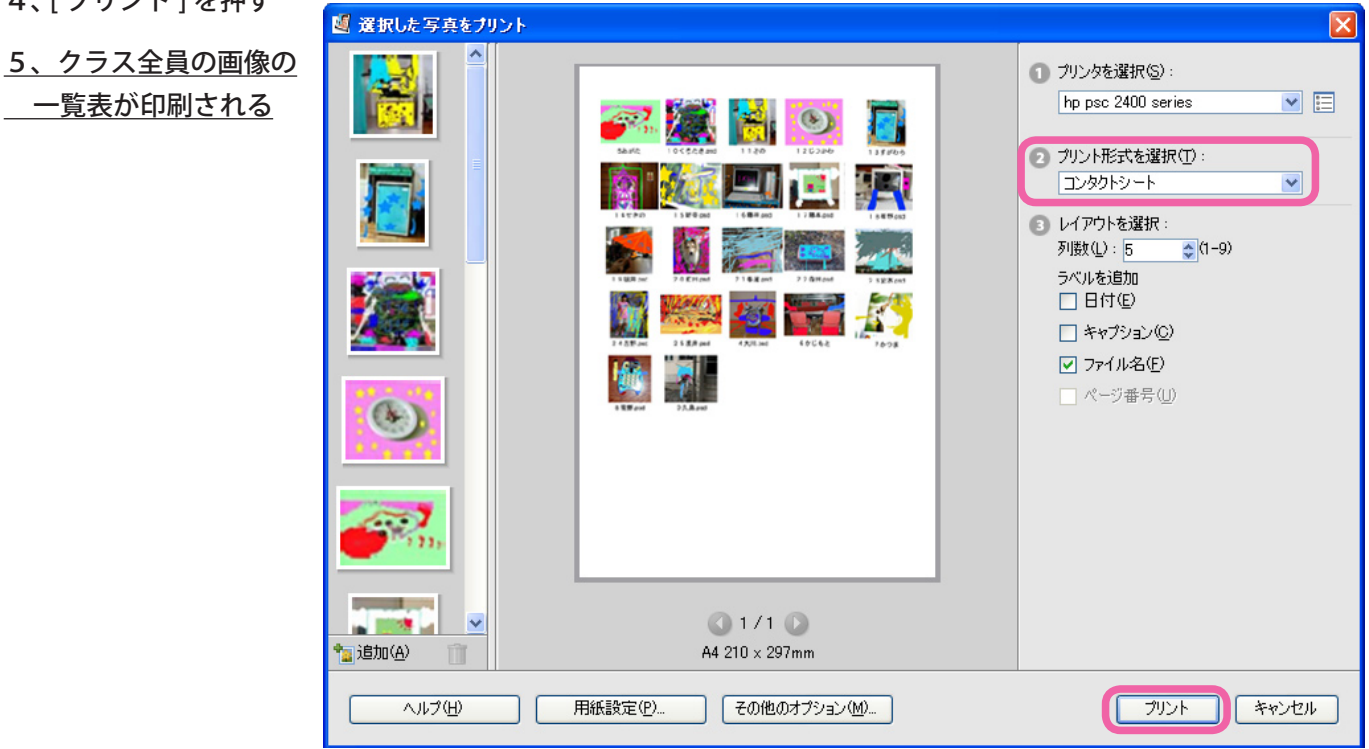